## 1.Go to SR page and click "Quick Links"

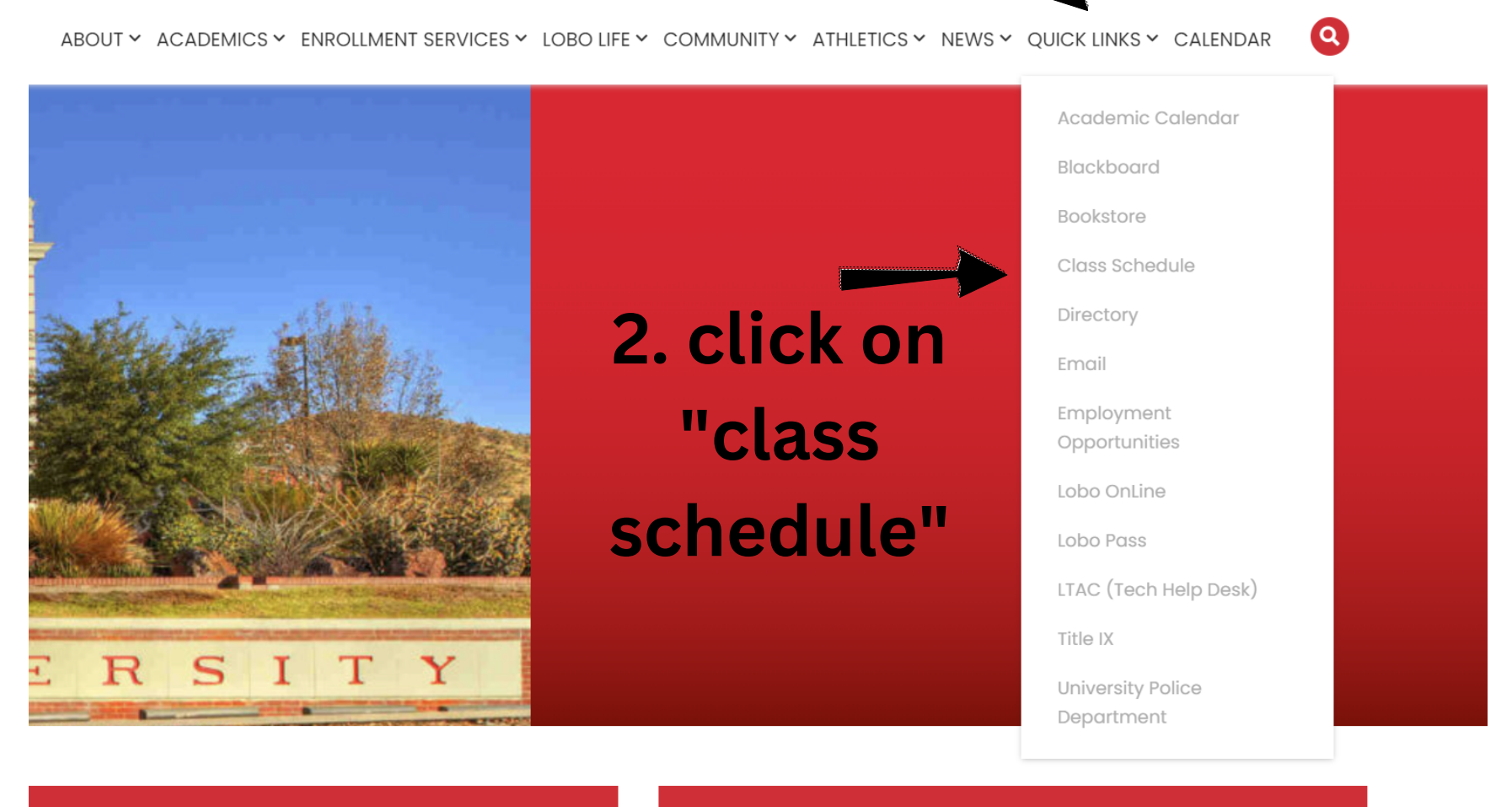

SULLY-START UP REGISTRATION (NSO)

2023 SPRING GRADUATION

<u>\*\*\*You want to use class schedule to have a quick glance at WHICH classes are being</u> <u>offered in a subject for the semester\*\*\*</u>

## How to Access Class Schedule

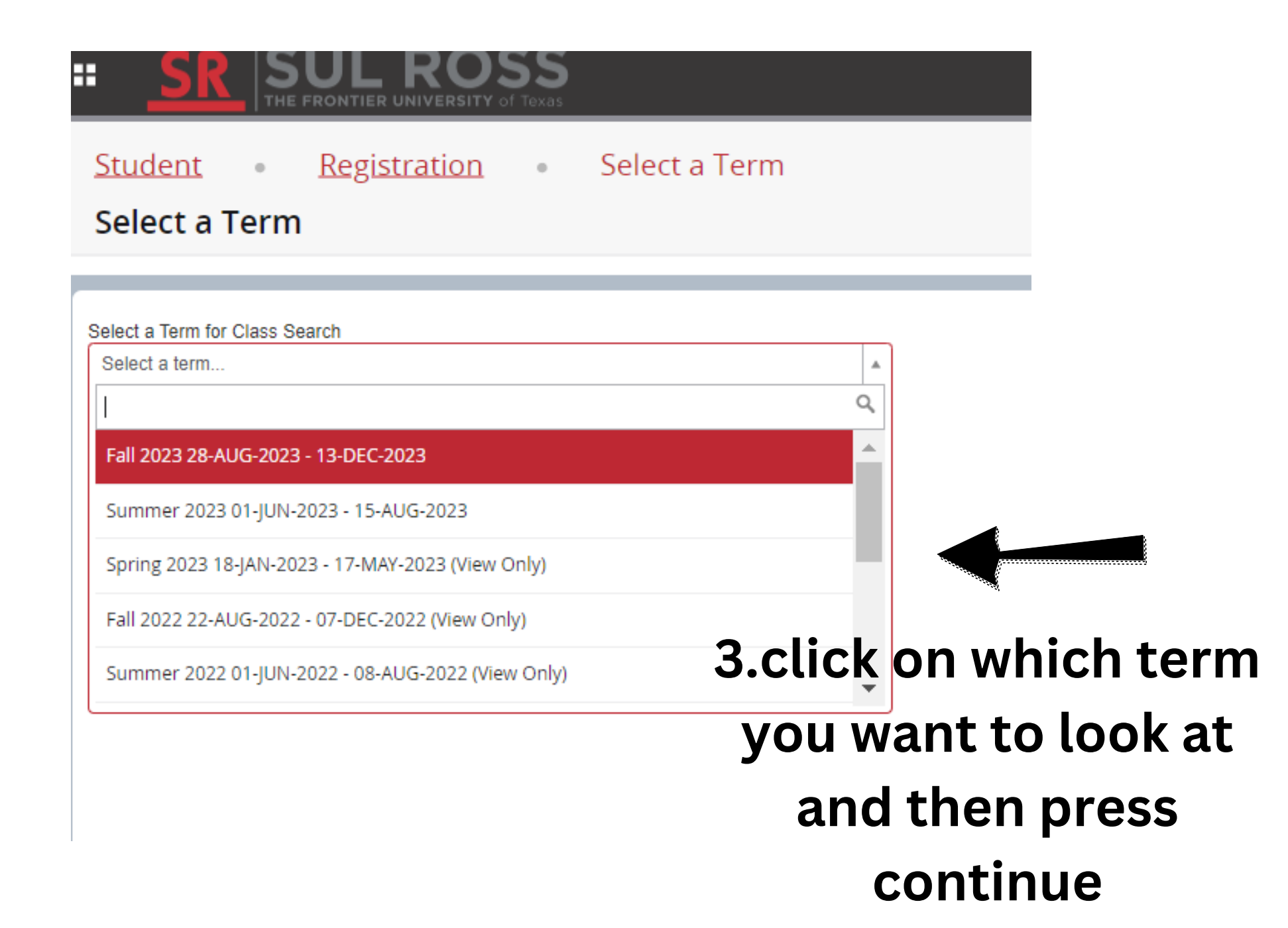

|                                |               | of Texas |                 |             |       |                                     |  |
|--------------------------------|---------------|----------|-----------------|-------------|-------|-------------------------------------|--|
| Student •                      | Registration  | ۰        | <u>Select a</u> | Term        | •     | Browse Classes                      |  |
| Browse Class                   | es            |          |                 |             | _     |                                     |  |
| Enter Your Search Crit         | teria         |          |                 |             | 4     | enter class name<br>under "subject" |  |
|                                | Subject       |          |                 |             |       |                                     |  |
|                                | Course Number |          |                 |             |       |                                     |  |
|                                | Keyword       |          |                 |             |       |                                     |  |
| 5.add course<br>number to be   | Instructor    |          |                 |             |       |                                     |  |
| more specific if<br>you'd like |               | Search   | <u>Clear</u> •  | Advanced Se | earch |                                     |  |
|                                |               | 6.p      | ress            | "sea        | rch   | n" when finished                    |  |

## Now you have access to all classes in that subject offered in that semester

Search Results — 30 Classes ferm: Fall 2023 Subject: Mathematics-ALP

| -                                       |                     |                 |            |       |        |           |                                     |                                                              |
|-----------------------------------------|---------------------|-----------------|------------|-------|--------|-----------|-------------------------------------|--------------------------------------------------------------|
| Title \$                                | Subject Description | Course Number 🗘 | Section \$ | Hours | CRN \$ | Term      | ♀ Instructor                        | Meeting Times                                                |
| MATH 0314 Review<br>ecture              | Mathematics-ALP     | 0114            | C01        | 0     | 11165  | Fall 2023 | <u>McAlister, Cynthia</u> (Primary) | SMTWTFS 10:00 AM - 03:00 PM Type: Class Building: Lawr       |
| <u>IATH 0342 Review</u><br>ecture       | Mathematics-ALP     | 0142            | C01        | 0     | 11166  | Fall 2023 | Kimball, Marina (Primary)           | SMTWTES 10:00 AM - 03:00 PM Type: Class Building: Lawr       |
| n <u>tro College Algebra</u><br>.ecture | Mathematics-ALP     | 0314            | C01        | 3     | 11181  | Fall 2023 | McAlister, Cynthia (Primary)        | S M T W T F S 09:00 AM - 09:50 AM Type: Class Building: Ferg |
| n <u>tro College Algebra</u><br>.ecture | Mathematics-ALP     | 0314            | C02        | 3     | 11182  | Fall 2023 | McAlister, Cynthia (Primary)        | S M T W T F S 10:00 AM - 10:50 AM Type: Class Building: Ferg |
| n <u>tro College Algebra</u><br>.ecture | Mathematics-ALP     | 0314            | C03        | 3     | 11183  | Fall 2023 | McAlister, Cynthia (Primary)        | SMTWTFS 11:00 AM - 11:50 AM Type: Class Building: Fergu      |
| ntro Contemporary Math<br>.ecture       | Mathematics-ALP     | 0332            | C01        | 3     | 11185  | Fall 2023 | McAlister, Cynthia (Primary)        | SMTWTFS 12:00 PM - 12:50 PM Type: Class Building: Ferg       |
| ntro Statistical Methods<br>.ecture     | Mathematics-ALP     | 0342            | C01        | 3     | 11188  | Fall 2023 | Kimball, Marina (Primary)           | S M T W T F S 10:00 AM - 10:50 AM Type: Class Building: Ferg |
| ntro Statistical Methods<br>.ecture     | Mathematics-ALP     | 0342            | C02        | 3     | 11189  | Fall 2023 | Kimball, Marina (Primary)           | SMTWTFS 11:00 AM - 11:50 AM Type: Class Building: Fergu      |
| ntro Statistical Methods<br>.ecture     | Mathematics-ALP     | 0342            | C03        | 3     | 11190  | Fall 2023 | Kimball, Marina (Primary)           | S M T W T F S 12:00 PM - 12:50 PM Type: Class Building: Ferg |
| <u>College Algebra</u><br>.ecture       | Mathematics-ALP     | 1314            | 002        | 3     | 11616  | Fall 2023 | <u>Funasaki, Eric</u> (Primary)     | 토 M T W T F S 09:00 AM - 09:50 AM Type: Class Building: Acad |

7.Be sure you look at all the options by clicking on the next page